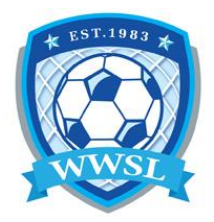

## How to add guest players to your Game Sheet & Team IDs

- 1. Sign in with your team login, provided by the league using the <u>TEAM LOGIN LINK</u>.
- After signing in, click on "PLAYER/STAFF AP REQUST" button on the left hand menu or on mobile first click on the 3 strips in the top left corner then Player/Staff AP request.
   This page shows any requests that have been made and you can click "ADD AP REQUEST" to start a new request.

4 -

|                          |                                    | 2 Dashboard              | SL Indeor       |
|--------------------------|------------------------------------|--------------------------|-----------------|
| Vinnipeg Women's Socce   | er League                          | RAMP Team App            | SE INCOM        |
|                          |                                    | Settings                 | -               |
| L Dashboard              | Winnipeg Women's Soccer League / 2 | Staff Members            | Practices       |
| RAMP Team App            |                                    | 🖾 Mail 🚽                 | T               |
| Settings                 | Player/Staff AP Requests           | ★ League Games           | Events          |
| Staff Members            | • Add AP Request                   | Tortal Games             | 2               |
| Mail                     | No Records Found                   | League Players           | Players         |
|                          |                                    | Players/Staff AP Request | <b>@</b>        |
| ★ League Games           |                                    | Players/Staff Approve    | Nows Articles   |
| Portal Games             |                                    | Assignments              |                 |
| League Players           |                                    | Contact List             | RAMPINTERACTIVE |
| Players/Staff AP Request |                                    | Print Labels             |                 |
| Players/Staff Approve    |                                    | C+ Sign Out              | R 🗛             |
| Assignments              |                                    | inte                     | racti           |

3. Select the league and team you are requesting a player from. Then you can select the player/staff you want from that team, and lastly enter a date range of up to 4 days that that player will appear as part of your team roster on game sheets. After that time period if that player is needed again a separate request would have to be made the same way.

| innipeg women s soccer   | League                                               |               |                           | ll Change Theme / Skin - |
|--------------------------|------------------------------------------------------|---------------|---------------------------|--------------------------|
| Dashboard                | Winnipeg Women's Soccer League / 2023-24 WWSL Indoor | / WWSL Divisi | on 2 / Charleswood Legacy |                          |
| RAMP Team App            | Diaver/Staff & D. Dequest                            |               |                           |                          |
| Settings                 |                                                      |               | Season                    |                          |
| Staff Members            | Winnipeg Women's Soccer League                       | ~             | 2023-24 WWSL Indoor       | ~                        |
| Mail                     | Division                                             |               | L                         |                          |
| League Games             | All                                                  | ~             |                           |                          |
| Portal Games             | Team To Request Player/Staff From                    |               |                           |                          |
| League Players           | WWSL Co-ed 1 - Cool Cats                             | ~             |                           |                          |
| Players/Staff AP Request | Player/Staff                                         |               |                           |                          |
| Players/Staff Approve    | Select a Player/Staff                                | ~             |                           |                          |
| Assignments              | Start Date E                                         | nd Date       |                           |                          |
| Contact List             | 12/08/2023                                           | 12/09/2023    |                           |                          |
| Print Labels             | *Max of 4 days<br>Note:                              |               |                           |                          |
|                          |                                                      |               |                           |                          |

## Team with the Rostered Player

4. Once the request is submitted the Team that has the player, the team staff will receive an email notification asking them to approve or deny the request. That team will sign into its team login and access the request under Player/Staff Approve. They can click the edit button to view each request details and see any previous requests.

| L Dashboard                              | MultiLeague / My Season / Boys Provincials / U19 Boys / Cyclones |                   |                    |  |
|------------------------------------------|------------------------------------------------------------------|-------------------|--------------------|--|
| RAMP Team App                            | Player/Staff AP Approval                                         |                   |                    |  |
| Settings                                 |                                                                  |                   |                    |  |
| Staff Members                            | New AP Requests                                                  |                   |                    |  |
| 🔀 Mail                                   | Requested Team Member                                            |                   | Requested          |  |
| ★ League Games                           | Hank Blue                                                        |                   | Edmonton           |  |
| Codes                                    | asd asd                                                          |                   | Lancers            |  |
| 葿 Portal Games                           | Previous AP Requests                                             |                   |                    |  |
| Portal Gamesheet App<br>Codes            | Requested Team Member                                            | Requested Team    | Requested Team     |  |
| League Tournament<br>Games               | Mason Test                                                       | Edmonton Oilers   | Edmonton Oilers    |  |
|                                          | Mike Smith                                                       | Edmonton Team Ran | Edmonton Team Ramp |  |
| League Tournament<br>Gamesheet App Codes | qwe qwe                                                          | Lancers           |                    |  |
| League Players                           |                                                                  |                   |                    |  |
| Players/Staff AP Request                 |                                                                  |                   |                    |  |
| Players/Staff Approve                    |                                                                  |                   |                    |  |

5. The team with the player reviews the request and can approve or deny it, hitting submit to save their decision. An email notification will be sent to the team that requested the player letting them know if the request was approved or denied. If approved that player will appear on game sheets for that team for the set time period (including the end date).

| 2 Dashboard                | MultiLeague / My Season / Boys Provincials / U19 Boys / Cyclones |
|----------------------------|------------------------------------------------------------------|
| RAMP Team App              | Player/Staff AP Request                                          |
| Settings                   | Requested Name asd asd                                           |
| Staff Members              | Requested Date 12/9/2023 - 12/12/2023                            |
| 🔀 Mail                     | Requested Note                                                   |
| ★ League Games             | Approve 🗹                                                        |
| Codes                      | Player/Staff asd asd                                             |
| Portal Games               | Note:                                                            |
| Portal Gamesheet App Codes |                                                                  |
| Ecague Tournament Games    | Submit Cancel                                                    |

\*\*\* Please make sure the correct person who needs to approve the use of guest players are registered as a team staff. If they are not, they will not receive the request from the RAMP system.